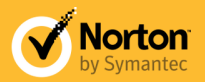

# Norton<sup>™</sup> Family Getting Started

## 1. lépés: Felhasználói fiók beállítása a gyermeke számára

A Norton Family használatához először külön felhasználói fiókokat kell létrehozni a gyereknek minden általa használt számítógépen. Az egyéni fiókok lehetővé teszik, hogy figyelemmel kövesse gyermeke internethasználatát, és házirendet alkalmazzon a fiókjához. A házirendek módosíthatók, ha bejelentkezik a Norton Family szolgáltatásba, és módosítja a beállításaikat.

Ha egy gyerek egy másik gyerekkel vagy felnőttel közösen használ egy fiókot, nem tudja majd követni és kezelni a gyermek internetes tevékenységeit.

Ha gyermeke már az általa használt minden számítógépen rendelkezik egy felhasználói fiókkal, lásd: Lásd, "2. lépés: A Norton Family letöltése és telepítése a gyermeke által használt összes számítógépre", 2. oldal

#### Új felhasználói fiók létrehozása Windows rendszerben

- 1 A gyermeke által használt számítógépen jelentkezzen be egy rendszergazdai jogosultsággal rendelkező felhasználói fiókba. Ez általában egy szülő által használt fiók.
- 2 Kattintson a Start gombra, majd a Beállítások, végül a Vezérlőpult elemre.
- 3 A Windows Vezérlőpultján tegye az alábbiak egyikét:
  - Windows XP rendszerben kattintson a Felhasználói fiókok elemre, majd az Új fiók létrehozása hivatkozásra.
  - Windows 7 és Vista rendszerben kattintson a Felhasználói fiókok hozzáadása vagy eltávolítása elemre, majd az Új fiók létrehozása hivatkozásra.
  - Windows 8 rendszerben kattintson a Felhasználói fiókok hozzáadása vagy eltávolítása elemre, majd kövesse a képernyőn látható utasításokat.
- 4 Tegye az alábbiak egyikét:
  - Windows XP rendszerben írja be gyermeke fiókjának a nevét, és kattintson a Tovább gombra.
  - Windows 7 és Vista rendszerben írja be gyermeke fiókjának a nevét.
  - Windows 8 rendszerben írja be a felhasználónevet, jelszót, jelszó-emlékeztetőt, és kattintson a Tovább gombra.
- 5 Válassza ki a fiók típusát:
  - Korlátozott (Windows XP esetén)
  - Általános jogú felhasználó (Windows 7 és Vista esetén)
  - Általános jogú (Windows 8 esetén)

- 6 Tegye az alábbiak egyikét:
  - Windows XP/7/Vista rendszerben kattintson a Fiók létrehozása gombra.
  - Windows 8 rendszerben kattintson a Befejezés gombra.

Új felhasználó fiók létrehozása Mac (OS X 10.7 vagy OS X 10.8) rendszerben

- 1 Az Apple menüben kattintson a **System Preferences** (Rendszerbeállítások) menüpontra, és válassza az **Accounts** (Fiókok) parancsot.
- 2 Ha egyes beállítások halványan látszanak, kattintson a lakat ikonra és adja meg a rendszergazda nevét és jelszavát.
- 3 Új fiók létrehozásához kattintson a fióklista alatt található Add (+) (Hozzáadás) gombra.
- 4 Válasszon ki egy fióktípust a New Account (Új fiók) előugró menüben. Ha a Standard (Normál) értéket választja, a gyermek nem tudja módosítani a zárolt rendszerbeállításokat.
- 5 Írja be a felhasználónevet (ez általában a gyermek neve). Ha nem szeretné használni az automatikusan létrehozott rövid nevet, akkor írjon be egy újat. A rövid nevet később nem módosíthatja.
- 6 Írja be a jelszót a **Password** (Jelszó) és a **Verify** (Megerősítés) mezőbe.
- 7 Írjon be egy emlékeztetőt a jelszóhoz.
- 8 Kattintson a Create Account (Fiók létrehozása) elemre.

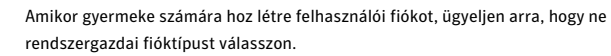

## 2. lépés: A Norton Family letöltése és telepítése a gyermeke által használt összes számítógépre

- 1 A gyermeke által használt számítógépen jelentkezzen be egy rendszergazdai fiók használatával. Ez általában egy szülő által használt fiók.
- 2 Jelentkezzen be a Norton Family szolgáltatásba a http://onlinefamily.norton.com címen, a fiók beállításához használt e-mail cím és jelszó használatával.
- 3 Az ablak alján kattintson a Norton Family letöltése hivatkozásra.
- 4 A megjelenő képernyőn kattintson a Letöltés elemre.

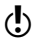

Ha küld egy e-mailt saját magának, megkönnyítheti a Norton Family beálltását egy másik eszközön. Ehhez válaszoljon Nemmel a "Gyermekei használják ezt a készüléket?" kérdésre, és kövesse a megjelenő utasításokat.

- 5 Ha telepíteni szeretné a Norton Family ügyfélprogramot ezen az eszközön, kattintson a Letöltés elemre. Másik lehetőségként küldhet saját magának egy a beállítási hivatkozásokat tartalmazó e-mailt.
- 6 A megjelenő üzenetben kattintson a Futtatás gombra.
- 7 A Norton Family letöltéséhez kövesse a képernyőn látható utasításokat.

## 3. lépés: Adja meg, hogy gyermekei miként jelentkeznek be a számítógépre

A Norton Family ügyfélprogram telepítése során a rendszer megkérdezi: **"Hogyan jelentkezik** be a családja?"

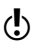

A "Hogyan jelentkezik be a családja?" képernyőn kattintson a gyermek Norton Family-profilja mellett lévő **Módosítás** gombra, és válassza ki a gyermek által a számítógépen használt fiókot.

lsmételje meg az 1–3. lépést a gyermek által használt minden számítógépen.

## 4. lépés: A házirend és az értesítések beállítása

A rendszer a gyermek kora alapján automatikusan létrehoz egy alapértelmezett házirendet. A házirend bármikor módosítható, ha bejelentkezik a Norton Family szolgáltatásba a http://onlinefamily.norton.com címen. Tegye az alábbiakat:

### A házirend módosítása

- 1 Jelentkezzen be a Norton Family-fiók létrehozásához használt e-mail címmel és jelszóval.
- 2 Lépjen a **Beállítások** lapra, és kattintson annak a gyermeknek az avatárjára, akinek a házirendjét módosítani szeretné.
- 3 Kattintson a szabálykategóriák egyikére (Internet, Keresés, Csevegés stb.) a házirend módosításához.
- 4 Kattintson a Mentés gombra a módosítások mentéséhez.
- 5 A számítógép automatikusan letölti a gyermek fiókjához tartozó új házirendet. A gyermek egy előugró értesítést kap arról, hogy frissült a házirendje.

### 5. lépés: Beszélgessen el a gyermekével

Javasoljuk, hogy beszélgessen el gyermekével a felelősségteljes internethasználat fontosságáról, és magyarázza el neki, hogy miként segítheti őt a Norton Online Family, hogy biztonságosan internetezhessen. Nézze át a gyerekkel együtt a házirendet, és beszéljék meg, hogy milyen típusú webhelyeket kereshet fel. Jelezze a gyereknek, hogy megbeszélhetik, ha egy szabály miatt véletlenül letiltja a rendszer. Figyelmeztetést kap, ha a gyereknek egy szabály módosítására van szüksége. Emellett egyedi webhelyeket is engedélyezhet, illetve letilthat. Előfordulhat például, hogy le szeretné tiltani a "fegyvereket" mint kategóriát, a gyerek házi feladatához azonban engedélyeznie kell egy a fegyverekkel kapcsolatos webhelyet. Megteheti ezt, ha a **Beállítások kezelése** lapon engedélyezi az adott webhelyet.

További részletekért kattintson a Norton Family webhelyének felső részén található Súgó hivatkozásra.

### További információ

A Norton Family Premier szolgáltatás nem vásárolható meg minden országban.

A Symantec, a Symantec embléma, a Norton, a Ghost, a GoBack, a LiveUpdate, a Norton AntiSpam, a Norton AntiVirus, a Norton Internet Security, a Norton 360 és a Norton SystemWorks a Symantec Corporation vagy partnerei védjegye, illetve bejegyzett védjegye az Egyesült Államokban és más országokban. A Windows a Microsoft Corporation védjegye. Az egyéb nevek tulajdonosaik védjegyei. Szerzői jog 02012 Symantec Corporation, Minden jog fenntartva.